# NEBRASKA 4-H STATE HORSE SHOW ENTRY PROCEDURES

Obtain a 4-H Horse ID Certificate from your local extension office or download and complete the fillable Horse ID form. You can get a Horse ID form from <u>https://4h.unl.edu/state-horse-expo-show</u> This form must be mailed, emailed, or dropped off to your local county office by the deadline on the bottom of the form. **ABSOLUTELY NO LATE ENTRIES ARE ACCEPTED!!** 

Entries must be completed, submitted, and paid via ONLINE by June 1<sup>st</sup>. **ABSOLUTELY NO LATE ENTRIES ARE ACCEPTED!!** 

#### **Entering Entries Online**

**Step 1: Enter entries online**. 4-H exhibitors/families will use an online entry platform (rather than submitting paper entry forms to their local county office) to submit State entries. Families are required to register exhibitors themselves and pay registration fees directly to the horse show by credit card. 4-H Leaders and County Extension staff should <u>NOT</u> be registering for the state horse show on behalf of exhibitors. All entries will be verified by your local county office for accuracy.

#### 1a-Register

Visit the entry website at nhorse.fairwire.com. <u>https://nhorse.fairwire.com/</u> Click on Sign In at the top right. Choose a login type:

- To register one exhibitor, choose Exhibitor.
- To register multiple exhibitors, choose **Quick Group**.

To create a Quick Group, enter a username and password for your group. Write them down so that you can log in again later to add exhibitors or entries or to view your registration history. You may choose a **Default Club**. The default club will automatically appear for each exhibitor and entry on later screens.

Now proceed with the instructions below for each exhibitor in your Quick Group. In the future, you may enter the site again with either your Quick Group name and password or the login information for any individual exhibitor in your group.

New exhibitors should choose a password and complete all fields. Please remember your password to register more entries later or to verify your registration. Previously registered exhibitors, enter your password. If you have forgotten your password, click the "Forgot your password?" link. Please note that the system may not save your login name and password until you complete the registration process.

#### **1b- Entries**

Choose a **Department** for your first entry:

• State Horse show

Then choose a **Division** for the entry. Then choose a **Class** and complete other required boxes. Choose one class at a time.

You must enter the **Horse's Name** for each class you choose.

### Click the Add Entry to Cart button.

You may now add another entry:

• Add different entry is for adding another entry in a different department.

• Add similar entry is a straightforward way to add another exhibitor in the same department.

Repeat the steps above for each entry. Note that you may add many types of entries, without logging off. You will pay for all entries in one payment. Remember that if you are using the Quick Groups option, you may need to change from the default club as you add entries.

Once all entries have been completed, click Continue.

## **Step 2: Review**

Review your entries and additional items for accuracy. Before checking out, you may add more entries or save this cart and login to add more entries later. Note that your cart and login information is not saved until you click **Save This Cart**. Your exhibits are not registered until you click **Check-out** and complete the payment process.

**Quick Group users:** You may now click the button **Add Entries for a different Exhibitor**. This will take you back to Step 1 to create a new exhibitor within your Quick Group. Once you are done entering all group members, you can click **Check-out** and pay for them all at once. Remember that if you are using the Quick Groups option, you may need to change from the default club as you add entries.

## Step 3: Pay.

Choose a payment method. Only Visa and MasterCard are accepted.

Enter your credit card information. Click Continue and complete the confirmation page.

**REMINDER: NO REFUNDS WILL BE GIVEN REGARDLESS OF REASON.** Please be sure to double/triple check your entries.

## Step 3a: Confirm.

Type "Yes" in the red dashed box to indicate that you agree with the <u>4-H Horse Show rules and regulations</u>. Click **Submit**.

Review your summary of entries and additional items. You may print and request an email of the receipt. If everything is correct, click **Finish**.

You may review your previous transactions and view your profile by clicking on your name in the top right corner of the page.

An informational letter will be sent out to all exhibitors prior to the state horse show.

# **REMINDERS:**

- A. Advancement Level II State Horse Show Classes:
  - Check the classes you are entering, indicate elementary, junior, or senior division, and horse name. If entering in Western Pleasure, Western Horsemanship, Ranch Pleasure, Barrels or Poles indicate, elementary (10-11), junior (12-14), or senior (15+). If entering in Hunter Under Saddle or Hunt Seat Equitation indicate, junior (10-14) or senior (15+).
  - 2) All exhibitors must have passed the corresponding advancement level to compete in a State Horse Show Class. This entire Level must be passed <u>before</u> entries can be processed.
- B. You **must** enter all State Expo classes at this time.
  - Refer to the table below for class requirements and level requirements.

# C. State Horse Show Classes:

| Level 1 Required (may    | Level 2 Required                        | Level 3 Required               | Level 4        |
|--------------------------|-----------------------------------------|--------------------------------|----------------|
| only enter 3 in-hand     |                                         |                                | Required       |
| classes)                 |                                         |                                |                |
| 1- & 2-Year-Old Lunging  | Elementary Western Pleasure (10-11)     | Junior Reining (12-14)         | Western Riding |
| Halter Mares             | Junior Western pleasure (12-14)         | Senior Reining $(15+)$         |                |
|                          | Senior Western Pleasure (15+)           |                                |                |
| 3- to 5-Year-Old Halter  | Elementary Western Horsemanship (10-11) | Junior Ranch Riding (12-14)    |                |
| Mares                    | Junior Western Horsemanship (12-14)     | Senior Ranch Riding $(15+)$    |                |
|                          | Senior Western Horsemanship (15+)       |                                |                |
| 6- to 10-Year-Old Halter | Elementary Ranch Pleasure (10-11)       | Hunter Hack                    |                |
| Mares                    | Junior Ranch Pleasure (12-14)           |                                |                |
|                          | Senior Ranch Pleasure (15+)             |                                |                |
| 11 and Older Halter      | Elementary Barrels (10-11)              | 2-Year-Old Snaffle Bit Western |                |
| Mares                    | Junior Barrels (12-14)                  | Pleasure                       |                |
|                          | Senior Barrels (15+)                    |                                |                |
| Miniature/Shetland       | Elementary Poles (10-11)                | 3-Year-Old Western Pleasure    |                |
| Pony Halter Mares <46    | Junior Poles (12-14)                    |                                |                |
| in.                      | Senior Poles (15+)                      |                                |                |
| 1- & 2-Year-Old Lunging  |                                         | Junior Trail (12-14)           |                |
| Halter Geldings          |                                         |                                |                |
| 3- to 5-Year-Old Halter  |                                         | Miniature/Shetland Pony In-    |                |
| Geldings                 |                                         | Hand Trail (In-Hand            |                |
|                          |                                         | Advancement Level 3 eligible)  |                |
| 6- to 10-Year-Old Halter |                                         | Working Ranch Horse (added     |                |
| Geldings                 |                                         | \$35 stock fee)                |                |
| 11 and Older Halter      |                                         | The 4 classes listed below     |                |
| Geldings                 |                                         | must use a different horse     |                |
| -                        |                                         | from the horse(s) used in the  |                |
|                          |                                         | level II advancement level     |                |
|                          |                                         | classes.                       |                |
| Miniature/Shetland       |                                         | Advanced Western Pleasure      |                |
| Pony Halter Geldings     |                                         |                                |                |
| <46 in.                  |                                         |                                |                |
| Elementary               |                                         | Advanced Hunter Under Saddle   |                |
| Showmanship (10-11)      |                                         |                                |                |
| Junior Showmanship       |                                         | Advanced Western               |                |
| (12-14)                  |                                         | Horsemanship                   |                |
| Senior Showmanship       |                                         | Advanced Hunt Seat Equitation  |                |
| (15+)                    |                                         |                                |                |
|                          |                                         | Level 2 or 3 Required.         |                |
|                          |                                         | English and Western Dressage   |                |
|                          |                                         | (Judged by Advancement level   |                |
|                          |                                         | not by discipline)             |                |

**Exception:** An exhibitor may enter Two-Year-Old Snaffle Bit Western Pleasure or the Three-Year-Old Pleasure in addition to another Pleasure class. However, the horse ridden in the Two-Year-Old Snaffle Bit class may NOT be <u>ridden</u> in any other class. The horse ridden in the Three- Year-Old Western Pleasure class may be ridden in another event, but not another Pleasure class. **Entries for these classes must submit a 2- & 3-year-old western pleasure affidavit before entries will be accepted.** 

### **Entry Fees:**

- 1. Entry fees for State Show Classes are \$10.00 per class.
- 2. Working Ranch Horses stock charge \$35.00.
- 3. All exhibitors will pay a \$10.00 office fee.
- Stock charges are in addition to the entry fee.
- Fees will be payable ONLINE upon entering for classes.
- No Refunds will be given, if one enters classes, they are not eligible for or if they decide to not compete their entry fee money will be for forfeited.
- State entries must be submitted and paid ONLINE by June 1<sup>st</sup>. Contact your local extension office with any questions regarding State Horse Show entry.

#### Hippology, Horse Judging

Due to schedule conflicts, 4-Her's may only compete in one of these two contests. Entry due date June 1 online at the same time and program as State Horse Show entries.